# 地域移行支援

基本的な操作方法については、操作マニュアル(共通編)をご参照の上、ここでは、地域移行支援に 関するサービス提供実績記録等の入力方法を説明します。

## 1 事業者情報(提供サービス編集)

事業者情報管理画面で以下の内容を入力します。サービス種類によって、必須入力の項目が異 なり、入力必須項目は、ラベルの色が黄色になっています。

<基本項目>

| 業者情報提供サービ<br>サービス追加前前     前       ービス種類     地       本項目加算項目     加算項目 | <b>、 ス情報メン</b><br>サービス  <br>域移行支援 | テナンス<br>次サー | 画面<br><sup>ビス</sup> |      | RIA    | + + +    |       |
|----------------------------------------------------------------------|-----------------------------------|-------------|---------------------|------|--------|----------|-------|
| サービス追加 前<br>ビス種類 地<br>沐項目 加算項目 滅算項目・単                                | サービス<br>域移行支援                     | 次サー         | ビス                  |      | BIRA   | ++++++++ |       |
| <mark>ービス 種類</mark> 地<br>*本項目 加算項目 減算項目・単                            | 域移行支援                             |             |                     |      | FIJ DE | 人力元」     | キャンセル |
|                                                                      | F6412 17 200                      |             | ビス 提供単位番            |      | 提供单位番  | 문名       |       |
|                                                                      | 自価項目                              |             |                     | · ·  |        |          |       |
| 其木更件                                                                 |                                   |             |                     |      |        |          |       |
| 提供事業所番号                                                              | 2330023677                        | 主たる事        | 業所情報コピー             |      |        |          |       |
| 提供事業所名カナ                                                             | ንሳቅ እንደ                           |             |                     |      |        |          |       |
| 提供事業所名略称                                                             | そうだん                              |             |                     |      |        |          |       |
| 提供事業所名正式名                                                            | 相談てすと                             |             |                     |      |        |          |       |
|                                                                      | ,                                 |             |                     |      |        |          |       |
| 利用定員                                                                 |                                   | 10          | 算定用定員区分             |      |        |          | -     |
| 施設区分                                                                 |                                   | -           | 多機能型等定員[            | 区分   |        |          | •     |
| 児童施設区分                                                               |                                   | •           |                     |      |        |          |       |
| 人員配置区分                                                               |                                   | -           | 経過的居宅介護             | 利用型  |        |          | -     |
|                                                                      |                                   |             |                     |      |        |          |       |
| 単位数単価                                                                |                                   | 1063        |                     |      |        |          |       |
| 単位数単価·障害児加算                                                          |                                   | 0           |                     |      |        |          |       |
|                                                                      |                                   |             |                     |      |        |          |       |
| 福祉介護職員処過改善加算                                                         |                                   | -           | 福祉介護職員処遇改善          | 特別加算 |        | -        |       |
| 主たるサービス種類                                                            |                                   | •           | 処遇改善キャリアパ           | ス区分  |        |          | -     |

<加算項目>

| a業者情報提供サービス画面     |                                        |          |              | 100          |      |          |
|-------------------|----------------------------------------|----------|--------------|--------------|------|----------|
| 事業者情報提供サービン       | ス情報メン                                  | テナンス画面   |              |              |      |          |
| サービス追加 前サ         | ービス                                    | 次サービス    |              | 削除           | 入力完了 | キャンセル    |
| サービュ新利加加加         | 移行支援                                   | ーサービフ    | <br>提供单位录号 [ |              | 문송   |          |
|                   | TTTTTTTTTTTTTTTTTTTTTTTTTTTTTTTTTTTTTT |          | 14六千世重5      |              | 5-0  |          |
| 李本項目 加算項目 旗貫項目 单间 |                                        |          |              |              |      |          |
| 加算要件              |                                        |          |              |              |      |          |
| 送迎加算実施            |                                        | •        | 送迎加算(重度)     | )            |      | -        |
| <b>者護師体制加算</b>    |                                        | <u> </u> | 小規模事業加算      | F            |      | -        |
| 強度行動特別支援加算        |                                        | •        | 常勤医師加算       |              |      | -        |
| 視聴覚言語支援体制         |                                        | <b>•</b> | 食亊提供体制力      | 0算           |      | -        |
| 自活訓練加算工           |                                        | <b></b>  | 訪問訓練         |              |      | <b>•</b> |
| 自活訓練加算Ⅱ           |                                        | •        | 自立生活支援力      | 9            |      | -        |
| 重度障害者支援加算         |                                        | •        | 神経内科医加第      | E            |      | -        |
| 重度障害者支援加算基本       |                                        | •        | 短期滞在加算       |              |      | -        |
| 重度障害者支援加算重度       |                                        | •        | 目標工賃達成力      | 1年           |      |          |
| 重度障害者支援加算Ⅱ        |                                        | •        | 夜間支援体制力      | 算            |      |          |
| 重度重複加算            |                                        | -        | 精神退院支援施      | 設加算          |      | -        |
| 就労移行支援体制          |                                        | •        |              |              |      |          |
| 栄養士配置加算           | ]                                      | •        |              |              |      |          |
| リハビリテーション加算       |                                        | •        | 通勤者生活支援      | <b>能加算</b>   |      | -        |
| 福祉専門職員配置加算        | i                                      | •        | 就労支援関係研修     | 修了加算         |      | -        |
| 地域移行個別支援特別加算      |                                        | •        | 目標工貨達成指導     | <b>算加算</b>   |      | -        |
| 特定事業所加算区分         | [                                      | -        | 単独型加算        |              |      | -        |
| 相談特定事業所加算区分       | i                                      | •        | 人員配置体制力      | 9            |      | •        |
| 指導員加配加算           |                                        | •        | 地域移行支援体制     | <b> 強化加算</b> |      | •        |
| 重度者支援体制加算         | [                                      | -        | 視障害者専門職員     | 記置加算         |      | -        |
| 夜勤職員配置加算          | Ì T                                    | •        |              |              |      |          |
|                   |                                        |          | 緊急短期入所体制     | 旧確保加算        |      | -        |
| 宿泊夜間防災·緊急時加算      |                                        | -        | 職員指導体制力      | 算            |      |          |
| 心理担当職員配置加算        | <u> </u>                               | •        | 小規模グループケ     | ア加算          |      | -        |
| 児童発達管理責任者專任加算     |                                        |          |              |              |      |          |
|                   | J                                      |          |              |              |      |          |

<減算項目・単価項目>

| 事業者情報提供サービス画面 |          |       |                    |         |                          |      |       |  |
|---------------|----------|-------|--------------------|---------|--------------------------|------|-------|--|
| 事業者情報提供       | ナービス情    | 青報メンテ | ナンス画               | 面       |                          |      |       |  |
| サービス追加        | 前サート     | ビス    | 次サービス              | :       | 削除                       | 入力完了 | キャンセル |  |
| サービス種類        | 地域移行     | 行支援   | - <mark>サービ</mark> | ス提供単位番号 | <br>□ <mark>提供単位番</mark> | 号名   |       |  |
| 基本項目 加算項目 減算  | 「項目・単価項目 |       |                    |         |                          |      |       |  |
| 減算要件          |          |       |                    |         |                          |      |       |  |
| 大規模住居減算       |          |       | -                  | [       |                          |      |       |  |
| 職員欠如減算        |          |       | -                  | [       |                          |      |       |  |
| 利用期間超過減算      | 有無       |       | -                  |         |                          |      |       |  |
| 定員超過減算有無      | ŧ        |       | -                  | 短時間利用者割 | 用者割合    ▼                |      |       |  |
| 栄養士配置減算有      | ī無       |       | -                  | 開所時間減算  |                          |      | -     |  |
|               |          |       |                    |         |                          |      |       |  |
| 各種単価          |          |       |                    |         |                          |      |       |  |
| 朝食単価          | 0        | 夕食単価  | 6                  | 0       |                          |      |       |  |
| 昼食単価          | 0        | 一日食事  | 「単価                | 0       |                          |      |       |  |
| 光熱水費 日額       | 0        | 光熱水費  | と月額                | 0       |                          |      |       |  |
| 家貨            | 0        | 日用品書  | ŧ –                | 0       |                          |      |       |  |
| 食材費           | 0        | 入浴料   |                    | 0       |                          |      |       |  |
| 送迎費           | 0        | 間食    |                    | 0       |                          |      |       |  |
| その他           | 0        |       |                    |         |                          |      |       |  |
|               |          |       |                    |         |                          |      |       |  |

| ■入力 | 項目説明    |    |                           |
|-----|---------|----|---------------------------|
| 項番  | 項目名     | 必須 | 説明                        |
| 1   | 利用定員    | O  | 利用定員を入力します。               |
| 2   | 算定用定員区分 | —  | 算定用定員区分を選択します。            |
| 3   | 人員配置区分  | —  | 人員配置区分を選択します。             |
| 4   | 単位数単価   | O  | 単位数単価を入力します。              |
|     |         |    | 単位数単価の入力は<<別紙 単位数単価の入力につ  |
|     |         |    | いて>>をご覧下さい。               |
|     |         |    | ※所在地が名古屋市の場合は黄色の部分を参照してく  |
|     |         |    | ださい。平成27年までは年度によって単価が異なりま |
|     |         |    | す。注意してください。               |

(必須欄:◎必須、●条件付必須、〇任意、一入力不要)

## 2 対象者情報

「対象者管理画面」で以下の内容を入力します

| 項番  | 項目名       | 必須 | 説明                      |
|-----|-----------|----|-------------------------|
| 8   | 利用者負担上限月額 | O  | 利用者負担上限月額を入力します。        |
| 15  | 給付率       | 0  | 給付率を入力します。(初期表示「90」)    |
| 16  | 個別計画作成    | 0  | 個別支援計画の作成状況を選択します。      |
| 2 1 | 上限額管理の有無  | O  | 上限額管理の有無を選択します。         |
| 22  | 上限額管理事業者  | •  | 上限額管理が「有」の場合、上限額管理事業者の事 |
|     |           |    | 業者番号を入力します。             |
|     |           |    | 入力後、カーソルを移動で、右欄に上限管理事業者 |
|     |           |    | の名称を表示します。              |

(必須欄:◎必須、●条件付必須、〇任意、一入力不要)

## 3 提供実績管理

「提供実績管理画面」で以下の内容を入力します。

#### [実績情報入力画面]

|          | 1                                                                                                    | 1 7 ~ 1                                                  | н ш.+          | ~治                                                                                                    | 唐毛:                                                                                                    | 介護等事                                                                                                   | 業所       |                                  |                  |                                                 |                                                    |               |                                                                                          |
|----------|----------------------------------------------------------------------------------------------------|----------------------------------------------------------|----------------|----------------------------------------------------------------------------------------------------|----------------------------------------------------------------------------------------------------|----------------------------------------------------------------------------------------------------|----------|----------------------------------|------------------|-------------------------------------------------|----------------------------------------------------|---------------|------------------------------------------------------------------------------------------|
| 市町村      | 番号                                                                                                    | 2                                                        | 3100           | 受給者                                                                                                    | 番号                                                                                                    | 0000                                                                                                   | 000001   | 提供年月                             | H24/04           | サービス格                                           | 供単位番号                                              | 0 🗸           | 検索                                                                                       |
| 事業       | <b>事業所</b> 公立                                                                                                    |                                                          |                |                                                                                                    |                                                                                                    |                                                                                                    |          |                                  |                  |                                                 |                                                    |               |                                                                                          |
| <u>.</u> | (A 古屋 太郎   上限月類=0円 補足給付=1,600円 陸害種別=知的                                                                                                    |                                                          |                |                                                                                                    |                                                                                                    |                                                                                                    |          |                                  |                  |                                                 |                                                    |               |                                                                                          |
| 利用       | 利用者 障害程度区分=区分3 旧障害程度区分=区分8 食事対象 特別地類加算対象                                                                                                    |                                                          |                |                                                                                                    |                                                                                                    |                                                                                                    |          |                                  |                  |                                                 |                                                    |               |                                                                                          |
|          | !                                                                                                    | 基本 81日/                                                  | 7月             |                                                                                                    |                                                                                                    |                                                                                                    |          |                                  |                  |                                                 |                                                    |               |                                                                                          |
|          | 「情報                                                                                                    | 徴収3                                                      | <b>と額入</b> つ   | <u>ክ</u>                                                                                                    |                                                                                                    |                                                                                                    |          |                                  |                  |                                                 |                                                    |               |                                                                                          |
| 〈実績〉     | H                                                                                                    | ■<br>日<br>算算                                             | 定日数            | 提状                                                                                                    | 供本                                                                                                    |                                                                                                    |          | at-                              | <u> </u>         | [                                               |                                                    | 実             |                                                                                          |
| Copy     |                                                                                                    |                                                          | 0 -            | 体験利用                                                                                                    | ···· 夫                                                                                                    | <u> </u>                                                                                               | 」<br>0 円 | <u>₹</u>                         | <b>資 Z</b><br>(円 | <b>天</b>                                        | <u>度</u> 3<br>(円                                   | 天             | <u>₹</u>                                                                                 |
| まで       | 02                                                                                                    | 月                                                        | 08             | 体験宿泊I                                                                                                    | ~                                                                                                    | *                                                                                                    | 0 🖻      | *                                | 0 円              | ~                                               | 0 <del>M</del>                                     |               | •                                                                                        |
| 盐品       | * 03                                                                                                    | 火                                                        | 08             | 体験宿泊业                                                                                                    | ~                                                                                                    | *                                                                                                    | UFI      | *                                | U FI             | ~                                               | н () н                                             |               | *                                                                                        |
|          |                                                                                                    | 1 1                                                      |                | 1                                                                                                    |                                                                                                    |                                                                                                    |          |                                  |                  |                                                 |                                                    |               |                                                                                          |
| ⊻計画      |                                                                                                    |                                                          |                |                                                                                                    |                                                                                                    |                                                                                                    |          |                                  |                  |                                                 |                                                    |               |                                                                                          |
| 実績       |                                                                                                    |                                                          |                |                                                                                                    |                                                                                                    |                                                                                                    |          |                                  |                  |                                                 |                                                    |               |                                                                                          |
| 2-318全   |                                                                                                    |                                                          |                |                                                                                                    |                                                                                                    |                                                                                                    |          |                                  |                  |                                                 |                                                    |               |                                                                                          |
| 110.060  |                                                                                                    |                                                          |                |                                                                                                    |                                                                                                    |                                                                                                    |          |                                  |                  |                                                 |                                                    |               |                                                                                          |
|          | •                                                                                                    |                                                          |                |                                                                                                    |                                                                                                    |                                                                                                    |          |                                  |                  |                                                 |                                                    |               | •                                                                                        |
| 〈明細〉     |                                                                                                    | 697590                                                   | futi fatt f    | -<br>-<br>                                                                                                    | - ビス内<br>を 接 加 筒                                                                                                    | 」<br>」容(請求算                                                                                            | 定用コー     | - Ķ)                             |                  | <b>単位数</b>                                      | <u>数量</u> サ・                                       | ービス単位         | ►<br>数                                                                                   |
| 〈明細〉     | <ul> <li>■</li> <li>■</li></ul> | 537580                                                   | 地域和            | サ~<br>多行集中3<br>多行退院                                                                                                    | - ビス内<br>を援加算<br>・退所月                                                                                                    | 」<br><b>]容(請求</b> 算<br>1<br>1<br>加算                                                                    | 定用コー     | - Ķ)                             | ~                | <b>単位数</b><br>500<br>2700                       | <u>数量</u> サ・<br>10<br>2                            | ービス単位         | <b>数</b><br>5000<br>5400                                                                 |
| 〈明細〉     | <ul> <li>■</li> <li>■</li></ul> | 537580<br>537585<br>531111                               | 地域和地域和         | サ~<br>多行集中3<br>多行退院<br>多行                                                                                                    | - ビス内<br>支援加算<br>・退所月                                                                                                    | 「<br>「 <mark>客(請求</mark><br>」<br>」<br>」<br>加算                                                          | 定用コー     | - F)                             | -                | 単位数<br>◆ 500<br>◆ 2700<br>◆ 2300                | 数量 サ・<br>10<br>2<br>1                              | ービス単位         | <b>X</b><br>5000<br>5400<br>2300                                                         |
| <明細>     | <ul> <li>■</li> <li>■</li> <li>●</li> <li>00</li> <li>00</li> <li>00</li> <li>00</li> <li>01</li> <li>02</li> </ul>                                                                                                    | 537580<br>537585<br>531111<br>537590                     | 地域和地域和         | サ~<br>多行集中3<br>多行退院<br>多行<br>多行体験報                                                                                                    | - ビス内<br>支援加算<br>・退所月<br>加算                                                                                                    | ] <mark>存(請求)</mark><br>]<br>]<br>加算                                                                   | 1定用コー    | - F)                             | ~                | 単位数<br>500<br>2700<br>2300<br>300<br>300        | <u>数量</u> サ・<br>10<br>1<br>1<br>1                  | ービス単位         | ▶<br>5000<br>5400<br>2300<br>300                                                         |
| 〈明細〉     | <ul> <li>■</li> <li>■</li> <li>●</li> <li>00</li> <li>00</li> <li>00</li> <li>00</li> <li>01</li> <li>02</li> <li>03</li> </ul>                                                                                                    | 537580<br>537585<br>531111<br>537590<br>537595<br>537600 | 地地地地域和和地域      | サ~<br>多行集退院<br>多行<br>多行<br>多行体験<br>多行体験<br>多行体験<br>多行体験                                                                                                | <ul> <li>ビス内算</li> <li>・ ビス内算</li> <li>・ 近援所月</li> <li>第 前加算</li> <li>第 前加算</li> </ul>                                                                                                    | ] <mark>存(請求)</mark><br>「加算<br>」<br>「<br>」                                                             | 定用コー     | - Ķ)                             |                  | 単位数<br>500<br>2700<br>2300<br>300<br>300<br>700 | 数量 サ・<br>10<br>2<br>1<br>1<br>1<br>1<br>1          | ービス単位         | <b>30</b><br>300<br>300<br>700                                                           |
| <明細>     | <ul> <li>■</li> <li>■</li> <li>●</li> <li>00</li> <li>00</li> <li>00</li> <li>00</li> <li>00</li> <li>01</li> <li>02</li> <li>03</li> <li>*</li> </ul>                                                                                                    | 537580<br>537585<br>531111<br>537590<br>537595<br>537600 | 地域域和和地地域域和和    | <b>サ</b> ~<br>多行集院<br>多行<br>多行体験<br>多行体験<br>多行体験<br>多行体験                                                                                               | - ビス内算<br>- ビス内算<br>-<br>-<br>-<br>-<br>-<br>-<br>-<br>-<br>-<br>-                                                                                                    | ∭<br><b>〕容(請求</b> 算<br>引加算<br>1<br>1<br>1<br>1<br>1<br>1<br>1<br>1<br>1<br>1<br>1<br>1                 | 「定用コー    | - Ķ)                             |                  | ■ 単位数                                           | 数量 サ・<br>10<br>2<br>1<br>1<br>1<br>1<br>1<br>1     | ービス単位         | X           5000           5400           2300           300           300           700 |
| 〈明細〉     | H           ▶ 000           000           000           011           022           033                                                                                                    | 537580<br>537585<br>531111<br>537590<br>537595<br>537600 | 地域城和和地域城和和地域   | サ~<br>多行集中<br>多行退院<br>多行<br>多行体験和<br>多行体験和<br>多行体験和                                                                                                    | - ビス内<br>算<br>・<br>ビ<br>ま<br>の<br>、<br>の<br>算<br>に<br>前<br>所<br>月<br>泊<br>加<br>算<br>育<br>泊<br>加<br>算<br>う<br>に<br>う<br>に<br>う<br>こ<br>こ<br>う<br>こ<br>こ<br>こ<br>う<br>こ<br>こ<br>う<br>こ<br>こ<br>こ<br>こ<br>こ<br>こ<br>こ<br>こ<br>こ<br>こ<br>こ<br>こ<br>こ | <sup>™</sup><br><b>月容(請求</b> 算<br>月加算<br>見<br>見<br>見<br>見<br>見<br>見<br>見<br>見<br>見<br>見<br>見<br>見<br>見 | 東定用コー    | - K)                             |                  | <b>単位数</b>                                      | 数量 サ・<br>10<br>2<br>1<br>1<br>1<br>1<br>1          | ービス単位         | ▶<br>5000<br>5400<br>2300<br>300<br>300<br>700                                           |
| 〈明細〉     | H<br>00<br>00<br>00<br>01<br>02<br>03<br>*                                                                                                    | 537580<br>537585<br>531111<br>537590<br>537595<br>537600 | 地域域域域和         | <b>サ</b> ~<br>多行建院<br>多行体験<br>多行体験<br>多行体験<br>行体験                                                                                                    | - <b>ビス内</b><br>算<br>・<br>援<br>退<br>所<br>月<br>加<br>算<br>済<br>泊<br>加<br>算<br>済<br>泊<br>加<br>算                                                                                                    | ■<br><b>1符(請求</b> 算<br>「加算<br>I<br>I<br>I<br>I<br>I<br>I<br>I<br>I                                     | 『定用コー    | - K)                             |                  | ■ 単位数                                           | 数量 サ・<br>10 2 -<br>1 -<br>1 -<br>1 -<br>1 -        | ービス単位         | ▶<br>5000<br>5400<br>2300<br>300<br>300<br>700                                           |
| (明細)     | ■ ■ ■ ■ ■ ■ ■ ■ ■ ■ ■ ■ ■ ■ ■ ■ ■ ■ ■                                                                                                    | 537580<br>537585<br>531111<br>537590<br>537595<br>537600 | 地域承和地地域不       | <b>サ</b> -<br>多<br>多<br>行<br>年<br>退<br>院<br>多<br>行<br>存<br>藤<br>練<br>行<br>体<br>験<br>行                                                                  | - ビス内<br>- ビス内<br>- 麦援<br>所<br>月<br>加<br>算<br>泊<br>加<br>算                                                                                                    | ■<br><b>1符(請求</b> 算<br>月加算<br>1<br>1<br>1<br>1<br>1<br>1                                               | 東定用コー    | - K)                             |                  | ■ 単位数                                           | 数量 サ・<br>10 2 -<br>1 -<br>1 -<br>1 -<br>1 -<br>1 - | ービス単位         | ▶<br>5000<br>5400<br>2300<br>300<br>300<br>700                                           |
| <明細>     | ■<br>■<br>■<br>00<br>00<br>00<br>00<br>00<br>00<br>00<br>00                                                                                                    | 537580<br>537585<br>531111<br>537595<br>537595<br>537600 | 地域和和地地域和和地地域和和 | サー<br>等<br>等<br>等<br>等<br>等<br>等<br>等<br>行<br>体験<br>新<br>求<br><b>第</b><br>ま<br>ま<br>で<br>、<br>、<br>、<br>、<br>、<br>、<br>、<br>、<br>、<br>、<br>、<br>、<br>、 | -ビス内算<br>- ビス内算<br>一切<br>一切<br>一切<br>一切<br>一切<br>一切<br>一切<br>一切<br>一切<br>一切                                                                                                    | 四<br>5<br>5<br>7<br>5<br>5<br>5<br>5<br>5<br>5<br>5<br>5<br>5<br>5<br>5<br>5<br>5<br>5<br>5<br>5       | 東定用コー    | - (기 -<br>(기 -<br>(1 -<br>(1 - ) |                  | 単位数                                             | 数量 サ・<br>10 2 1 1 1 1 1 1 1 1 1 1 1 1 1 1 1 1 1    | -ビス単位<br>メニュー | ▶<br><b>30</b><br>5000<br>2300<br>300<br>300<br>700                                      |

#### 検索条件入力項目 (必須欄:◎必須、●条件付必須、○任意、-入力不要)

| No | 項目名        | 必須 | 説明                          |
|----|------------|----|-----------------------------|
| 1  | 市町村番号      | O  | 市町村番号を数字5桁で入力します。           |
|    |            |    | (名古屋市 23100 を初期表示)          |
| 2  | 受給者番号      | O  | 受給者番号を数字10桁で入力します。          |
| 3  | 契約日        | O  | 契約日を入力します。(対象者情報及び契約情報が登録済み |
|    |            |    | であれば選択肢が表示されます。)            |
| 4  | 提供年月       | O  | 提供年月を入力します。                 |
| 5  | サービス提供単位番号 | 0  | 単位番号を選択します。(初期表示あり)         |
| 6  | 施設区分       | 0  | 施設区分を選択します。(初期表示あり)         |
| 7  | 定員区分       | 0  | 定員区分を選択します。(初期表示あり)         |

#### <利用者負担額>欄

<利用者負担額>欄の各項目には、対象者管理で入力した内容が表示されます。

| 加算情 | 加算情報入力                                                                                                    |             |             |      |      |       |  |  |  |
|-----|----------------------------------------------------------------------------------------------------|-------------|-------------|------|------|-------|--|--|--|
| 門耶余 | 工     工       加算条件       加算条件       加算条件       加算条件       加算条件       加算条件       加算条件       加算条件       加算条件 |             |             |      |      |       |  |  |  |
|     | 初期加算                                                                                                    | 利用開始日       | 30日目        |      |      |       |  |  |  |
|     | 地质移行加算                                                                                                    | 入所中算定日      | 退所日         |      | 退所後算 | 定日    |  |  |  |
|     | 入所時加算                                                                                                    | 開始日         | 30日目        |      |      |       |  |  |  |
|     | 退所時加算                                                                                                    | 大所中算定日      | 退所日<br>H24/ | 4/1  | 退所後算 | 定日    |  |  |  |
|     | 施證外支援                                                                                                    | 算定日鼓累計<br>0 | 1124)       | ., 1 |      |       |  |  |  |
|     |                                                                                                    |             |             | λ    | 力完了  | キャンセル |  |  |  |

加算内容入力項目 (必須欄:◎必須、●条件付必須、○任意、一入力不要)

| No | 項目名 必須  |         |   | 説明                          |
|----|---------|---------|---|-----------------------------|
| 1  | 加算      |         | 0 | 加算項目を算定する場合、該当する加算名を選択し、当月算 |
|    |         |         |   | 定日数を入力します。                  |
|    | ∎⊅      | 口算項目    |   |                             |
|    | 1       | 集中支援加算  | 0 | 集中支援加算                      |
|    | 2       | 退院退所月加算 | 0 | 退院退所月加算                     |
| 2  | 2 退所日 ● |         | • | 退院退所月加算を算定する場合、退所日を入力します。   |

実績内容入力項目 (必須欄:◎必須、●条件付必須、○任意、一入力不要)

| No | 項目名        | 必須 | 説明                      |
|----|------------|----|-------------------------|
| 1  | B          | O  | 提供日を入力します。              |
| 2  | 提供状況       | 0  | サービス提供の状況を表すコードを選択します。。 |
| 3  | 本人実費-項目1~5 | 0  | 本人実費支払項目を選択します。         |
| 4  | 本人実費-金額1~5 | 0  | 本人実費支払金額を入力します。         |